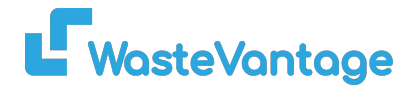

## **User Guide: Billing Cycle**

Explanation: The billing cycle refers to the recurring period in which the system calculates and generates invoices for credit customers. This will appear on the credit customer form, helping to determine when a customer should be billed.

| How to adding a New Billing Cycle | :                      |                   | 2 Add Billing Cycle           |
|-----------------------------------|------------------------|-------------------|-------------------------------|
| Billing Cycle                     |                        | Add Billing Cycle | Billing Cycle Name (required) |
| Name<br>Calendar Monthly          | <b>Type</b><br>Monthly |                   | Type (required) Monthly       |
| Fortnightly                       | Daily                  | Ø 1               | Submit                        |
| Weekly                            | Weekly                 | Ø                 |                               |
| 30 days                           | Daily                  | ø 🖬               |                               |
| 14 days                           | Daily                  | Ø 1               |                               |
| 7 days                            | Daily                  | Ø 📋               |                               |

- 1. Click on the "Add Billing Cycle" button.
- 2. Fill in the required fields in the "Add Billing Cycle" form, including the name, start date, and end date.
- 3. Once you've completed the form, click "Submit" to finalize the billing cycle.
- 4. You can edit or delete the selected billing cycle by clicking on the pencil or trash icon.